## **Snehapoorvam Application**

## Renewal of Existing Applications 2017-2018

- 1. Visit the page <a href="http://kssm.ikm.in/">http://kssm.ikm.in/</a>
- Before filling the Application form request you to go through the Snehapoorvam Guidelines given for Eligibility criteria. Ineligible forms will be REJECTED.
- 3. Click the button named 'SCHOOLS/COLLEGE LOGIN' Fig. 01 given below.

| LOGIN DETAILS  | LATEST NEWS                            |
|----------------|----------------------------------------|
| SCHOOLS /      | . Snehapoorvam online application regi |
| COLLEGESTOGIN  | Help Line :                            |
| OFFICIAL LOGIN | Snehapoorvamonline@gmail.com           |
|                |                                        |
| EFILELOGIN     |                                        |
|                | VISITORS 6660                          |

Fig. 01

4. Enter User Name and Password (already registered Institutions) then click the button named 'Sign In' Fig. 02). If Forgot please try "Forgot Username" and "Forgot Password" option. Enter the Captcha as shown.

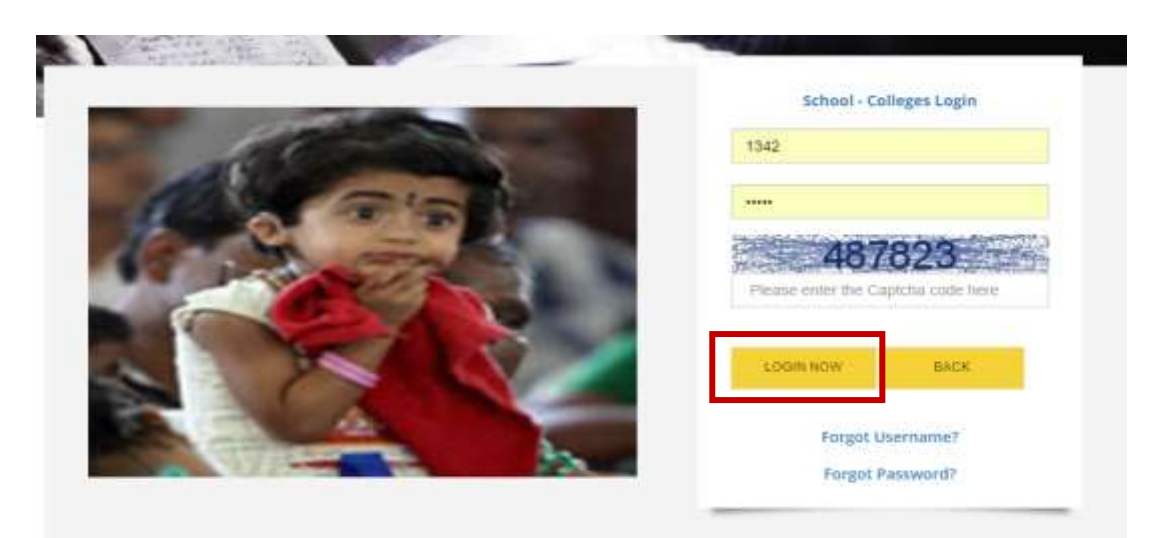

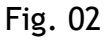

5. Select the link named 'Services' as shown in the Fig. 03 below

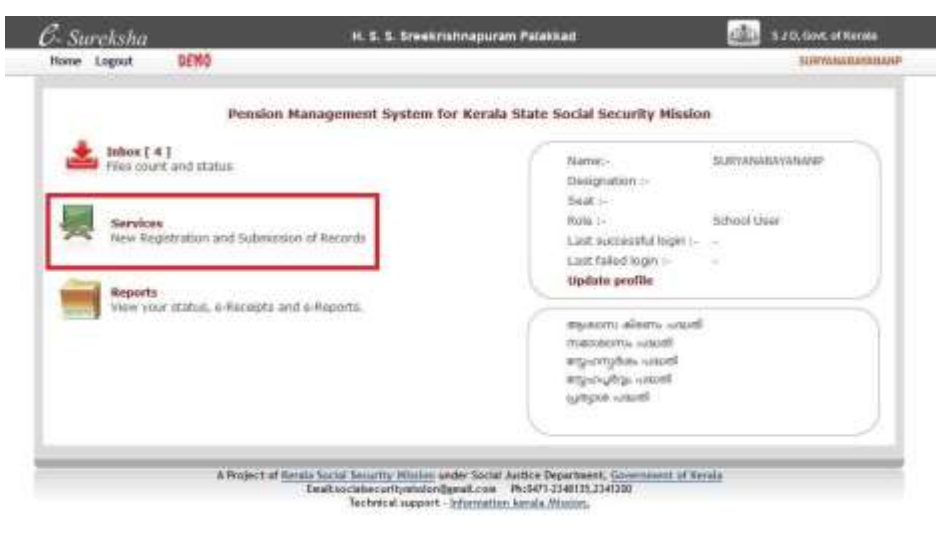

Fig. 03

6. Click the button named "Renewal" as shown in the Fig. 04 below

| Services |                                                          |                                                            | + Back |
|----------|----------------------------------------------------------|------------------------------------------------------------|--------|
|          | New Registration<br>(New Benufictury Registration)       | Submission to KSSM<br>(Submittion to KSSM for ventication) |        |
|          | Hodification<br>(Hodifications in Existing Beneficianes) | Renewal<br>(Renewal of Existing Buneficiaries)             |        |
|          | Transfer IN<br>(transfer IN of Existing Deneficianes)    | Cancellation<br>(Cancellation of Existing Densitionnes     |        |
|          | (thanater this of Existing Beneficiaries)                | (Cancellation of Existing Beneficiaries                    |        |

Fig. 04

7. Click the button named 'Search'. No other data to be filled here. Refer to the Fig. 05 given below.

| Admission No |      | Ref. No |   |
|--------------|------|---------|---|
| Student Name |      | Gender  | • |
|              | ВАСК | SEARCH  |   |

Fig. 05

8. Select the link named 'Select' under the label named 'Renewal' (Fig. 06) for each student.

|       |              | Renewal        | l (Renewal of             | Existing Beneficiari | ies)            | • 8     | ack |
|-------|--------------|----------------|---------------------------|----------------------|-----------------|---------|-----|
| 1     | Admission No |                |                           | Ref. No              |                 |         |     |
|       | Student Name |                | Gender                    |                      | nnaŭ            | ~       |     |
| 2     |              |                | BACK                      | SEARCH               |                 |         |     |
| SI.No | Admission No | Applicant Name | Ар                        | plicant Address      | Father Name     | Renewal | *   |
| 1     | 17345        | AJEESH P       | punathel va               | LAMBILIMANGALAM      | MANIKANDAN      | Select  |     |
| 2     | 18115        | AKSHARA TP     | MAYAMRULAN                | ( THURUWAZHEYODE     | KUMARAN TP      | Select  | 1   |
| 3     | 17797        | AKSHAYA TP     | MAYAMRULAM                | I THIRUNAZHEYODE     | KUMARAN TP      | Select  |     |
| 4     | 18983        | ANGANA P       | PAROL HOUS                | E SREEKRISHNAPURAM   | RANJETHKUMAR    | Select  |     |
| 5     | 17106        | ARCHANA P      | PUTHANKALA                | M THIRUNARAYANAPURAM | RAMACHANIORAN   | Select  |     |
| б     | 17364        | ARORA VR       | NANGAMPALL                | Y KUTTANASSERY       | RACH4KR2SHNAN N | Select  |     |
| 7     | 18243        | ASWATHE PT     | PULINCHIRA<br>SREEKRISHNA | PALLIYALIL<br>APURAM | THANKAPPAN      | Select  |     |
| 8     | 17048        | ATHERA PT      | PULINCHIRAF               | PALLIYALIL<br>APURAM | THANKAPPAN PV   | Select  |     |
| 2     | *700*        | CONTRACT PORT  | ноотнос                   |                      | TIONIC          | esta    | v   |

Fig. 06

9. Click the button named 'RENEW NOW' (Fig. 07) for editing/modifying the Application

## C-Sureksha Home Logout DENO

S J U, COM, OF KANK

|                                                                                                    | angeoge                                          | ica. atomi                                | 0.0000000000000000000000000000000000000                                                                                                    |
|----------------------------------------------------------------------------------------------------|--------------------------------------------------|-------------------------------------------|----------------------------------------------------------------------------------------------------|
| Vo :215                                                                                                    | \$1979346                                        |                                           | Ref.Dote :2014                                                                                                    |
| 1. okyoéndiges nama mel                                                                                                    | alecauq.                                         |                                           |                                                                                                    |
| Studerr Name                                                                                                    | ALEESH P                                         | nkçəlmiliyes aval                         | 2554.al ~1                                                                                                    |
| House Name                                                                                                    | RINATHL                                          | រៅរដ្ឋនភាព                                | winadig.                                                                                                    |
| Steet Name                                                                                                    | VALAMELINIANGALAM                                | രെങ്ങർന്റെ പോര്                           | neumlelauneu                                                                                                    |
| Main Roce                                                                                                    | VALAMEL MANGALAW                                 | പ്രസാധപ്പെട്ട സ്ഥലങ്ങൾ                    | caesanielissmes                                                                                                    |
| eonhubuoan (roud                                                                                                    | -1 101 - 101 - 101                               | ecoesnut mout                             | 9961619134                                                                                                    |
| and the second                                                                                                    | NOMINE TO A                                      | magueepern mucouncestienty dust           | (Blaggede                                                                                                    |
| 2 m m a m an alum                                                                                                    | COMPUTER AND AND AND AND AND AND AND AND AND AND | 12.002am.012                              | Braha -                                                                                                    |
| S. and and answer of corners                                                                                                    | NORORISMAN                                       | 56.5755653028-5                           | CARAGON-SUT                                                                                                    |
| Father's Manu                                                                                                    | MANKANDAN                                        | ഞച്ചന്റെ ചേര്                             | angendik <u>i</u>                                                                                                    |
| and with shirt and a second second se | areanieus;                                       | WHEN WORKSON YEAR DO                      | La companya da companya da companya da companya da companya da companya da companya da companya da companya da                                                                                                    |
| CADILITY CAN BE                                                                                                    | 121-12-2012                                      | LADOTT-LATITICALS TRUTES                  | KINDRAND THE CEN                                                                                                    |
| Death Genticate Date                                                                                                    | 27-12-2012                                       | Gertificani lassing Authority             | PANCHAYATH                                                                                                    |
| 3. везекция: елись ад сёсен                                                                                                    | ang.                                             |                                           | And and an an an an                                                                                                    |
| Mother's Name                                                                                                    | ANITHA                                           | MODULES & M                               | astia.                                                                                                    |
| ഞ്ഞ ജീവിപ്പിടിപ്പല്ലോത്തെപ്പെട്ട                                                                                                    | alital distance                                  | and the second                            | and the second second sec                                                                                                    |
| olepándejes og olepandeje                                                                                                    | 1                                                |                                           |                                                                                                    |
| Addaes upped                                                                                                    |                                                  | നന്ന തലരി                                 | 19.04.1999                                                                                                    |
| ogl-us-ant                                                                                                    | gmanh                                            | CAN SHIPPING THE                          |                                                                                                    |
| 4. 108-JONORD BARLA-BRIDGO                                                                                                    | ຊຸດທາດຈາກດາຍ ແລະ ອັງຈາ                           |                                           |                                                                                                    |
| R GARANDO                                                                                                    | ALOTTIA'                                         | Charles and a state of the                | (activa)                                                                                                    |
| Havin Azamo                                                                                                    | D MATHE                                          | Commentation (Contraction of Contraction) | and a second second sec |
| Street None.                                                                                                    | VALASIRE MANTALAN                                | comprised on of                           | ogeneralisticaria                                                                                                    |
| Main Pace                                                                                                    | VALANEL PAANCALAM                                | NUCTORIAN COLLEGE OF                      | coounteleunes.                                                                                                    |
| form provening                                                                                                    |                                                  | eepeeeus anus                             | 996161615134                                                                                                    |
| 164                                                                                                    | - CHARLESS                                       | തലുക്കാണ് സ്ഥാപനങ്ങിന്റെ പേർ              | 125.00.00                                                                                                    |
| aubry coulind                                                                                                    | certification.                                   | uloaaciu/                                 | 679513                                                                                                    |
| വിരുതിത്ഥിയുടെയുടെ അസ്ഥം                                                                                                    | 1000                                             |                                           |                                                                                                    |
| 5.aggeo                                                                                                    |                                                  |                                           |                                                                                                    |
| (a) Institution Type                                                                                                    | seehard.                                         | Eni: Dispici                              | ADRIAND?                                                                                                    |
| (c). Name of Institution                                                                                                    | H & & Brookishnapurem                            | en over more all                          |                                                                                                    |
| (0). Admission Number                                                                                                    | \$2345                                           | (a), without goost                        | Classes 6-10                                                                                                    |
| (I). Course                                                                                                    | STANDARD 0                                       | (g). Cource Stened Date                   | 81-06-2014                                                                                                    |
| 6.ഒരംബിഡ് റെങ്കുംറയർ കു                                                                                                    | റ്റംപതർമാന്റെ സർട്ടിഹിക്കു                       | olicensesel                               |                                                                                                    |
| ഞ്ഞു വാസ്തിര താഴെയുള്ള കട്ടിക                                                                                                    | ക്ക് സ്ട്രീപ്പക) പറഞ്ഞതിൽക്ക                     | nes?                                      | AIR201                                                                                                    |
| 7. APLAPL olonemol                                                                                                    |                                                  |                                           |                                                                                                    |
| API PPI as annuneration ?                                                                                                    | API                                              | as monthal and damagene.                  | 1200                                                                                                    |
| R me una orià se reneratio                                                                                                    | er.                                              | when a power of a standard store state    | 2010                                                                                                    |
|                                                                                                    |                                                  |                                           | 1000                                                                                                    |
| (എ) <b>ബാജ്ബറ്റ്</b> മപ്പ്                                                                                                    | STATE BANK OF TRAVANCOPE                         | (a) alg                                   | ADMARON SETERODOLOGY                                                                                                    |
| (m) eleveletation autoriter                                                                                                    | ordering a stat as an old as a                   | only, may approprint approximate and the  | 1001120100EEC                                                                                                    |
| auxiliarity entres, assessed com                                                                                                    | ช้ (องเวลร์ผู้" สองอารเครี)                      |                                           | 87243825850                                                                                                    |
| 1 100-10-10                                                                                                    | A FESH B                                         | 200 OSOBA205 6-10                         | conduct .1                                                                                                    |
| 2 googlaini                                                                                                    | ANTHA P                                          | devoirage testing                         | and the state                                                                                                    |
| 9. <b>അപ്രാർ റിറങ്ങൾ</b>                                                                                                    |                                                  |                                           |                                                                                                    |
| കുന്നാട് സാര്ഡ് സമ്പദ                                                                                                    | 811140340860                                     | esuod analigrpand mout                    |                                                                                                    |
|                                                                                                    |                                                  |                                           |                                                                                                    |
|                                                                                                    | Starts -                                         | TREMEW NOW                                |                                                                                                    |

Fig. 07

10. Fill Mandatory fields (\*) then click the button named '**Save**' (Fig. 08). Kindly make sure that the data entered is correct before clicking **Save** button. **Once submitted the data cannot be EDITED**.

| 4 Mar 1                                                                                                    |                                                                                                    | <br>20                                                                                                    |                                                                                                    |
|----------------------------------------------------------------------------------------------------|----------------------------------------------------------------------------------------------------|----------------------------------------------------------------------------------------------------|----------------------------------------------------------------------------------------------------|
| 1 desired as a sec                                                                                                    | and drames.                                                                                                    |                                                                                                    |                                                                                                    |
|                                                                                                    |                                                                                                    | diple/an ant                                                                                                    | 1                                                                                                    |
|                                                                                                    | 1.80%*                                                                                                    | increased and a second second                                                                                                    | (wita)).                                                                                                    |
| Name Same P                                                                                                    | elauritet.                                                                                                    | Maran .                                                                                                    | (comp)                                                                                                    |
| Ernd have                                                                                                    | Visi Jamii autoriti dat                                                                                                    | provide a la                                                                                                    | implicate.                                                                                                    |
| Hal- Rang *                                                                                                    | via tamana po tas                                                                                                    | unagenetate.                                                                                                    | you while you.                                                                                                    |
| Landa Pana Na                                                                                                    | ( C C C C C C C C C C C C C C C C C C C                                                                                                    | Patrata                                                                                                    | middenta.                                                                                                    |
| ***                                                                                                    | Comer trust                                                                                                    | September 1                                                                                                    | [nerrow and 10]                                                                                                    |
| a ang sa disa "                                                                                                    | 1                                                                                                    | disasta 14                                                                                                    | Leino                                                                                                    |
| 7                                                                                                    | lanes.                                                                                                    |                                                                                                    |                                                                                                    |
|                                                                                                    | Contraction in the                                                                                                    | A get to 2                                                                                                    | P. State                                                                                                    |
|                                                                                                    | ANAMA SAGAS                                                                                                    | (monthage),                                                                                                    | arcarge .                                                                                                    |
|                                                                                                    | [mmag                                                                                                    |                                                                                                    |                                                                                                    |
| Bard-Dep *                                                                                                    | 86.0 200 <sup>-</sup>                                                                                                    | Rear Or Maria Sumar*                                                                                                    | 8405d                                                                                                    |
| Instrument from +                                                                                                    | hene                                                                                                    | Columnian (Lang                                                                                                    | ROAM AND THE CHANN HUP OF                                                                                                    |
| 1                                                                                                    |                                                                                                    |                                                                                                    |                                                                                                    |
| littler's littler                                                                                                    | ( unite                                                                                                    | manager and                                                                                                    | Texts .                                                                                                    |
| an de la ma                                                                                                    |                                                                                                    | (management)                                                                                                    | 1                                                                                                    |
| a*                                                                                                    | della della                                                                                                    |                                                                                                    |                                                                                                    |
| -                                                                                                    | incluj ana natikomp                                                                                                    |                                                                                                    | 110                                                                                                    |
| Territoria Marco P                                                                                                    | CAPTAG.                                                                                                    | managements and "                                                                                                    | aurile                                                                                                    |
|                                                                                                    | danne energies anothers by                                                                                                    | and drawn it.                                                                                                    |                                                                                                    |
| Time Read                                                                                                    | Martie                                                                                                    | aport                                                                                                    | Grante .                                                                                                    |
| Direct Name                                                                                                    | vio italianalio tai                                                                                                    | and the second second                                                                                                    | manufacture in the second                                                                                                    |
| Ante Barro T                                                                                                    | Voc lasti scratti dei                                                                                                    | Contract Contract * 1                                                                                                    | (marking)                                                                                                    |
| 1949 an                                                                                                    | Citer and a second second                                                                                                    |                                                                                                    |                                                                                                    |
|                                                                                                    |                                                                                                    | - Burgerser                                                                                                    | Linner                                                                                                    |
| 1977                                                                                                    |                                                                                                    | management of the                                                                                                    | Wag on the second                                                                                                    |
| Karla muller/7                                                                                                    | (mentitions                                                                                                    | -febraret?                                                                                                    | 4944                                                                                                    |
| strange and                                                                                                    | *                                                                                                    |                                                                                                    |                                                                                                    |
| te obgetterbeget eiged                                                                                                    |                                                                                                    |                                                                                                    |                                                                                                    |
|                                                                                                    |                                                                                                    |                                                                                                    |                                                                                                    |
| 4                                                                                                    | (In march                                                                                                    | 1.22110.000                                                                                                    |                                                                                                    |
| • ستر او<br>• ويتر يوتعدونه                                                                                                    | *                                                                                                    | Aparan and date                                                                                                    | (identi)                                                                                                    |
| 4                                                                                                    |                                                                                                    | -                                                                                                    | (ide att                                                                                                    |
| y                                                                                                    | (and                                                                                                    | Agricultur ann daar<br>Agricultur<br>Agricultur                                                                                                    | Constant                                                                                                    |
| ي                                                                                                    |                                                                                                    | digenergie were daar<br>optiestige<br>wegen wij *                                                                                                    | • Lainean                                                                                                    |
| 9                                                                                                    | Anna Anna Anna Anna Anna Anna Anna Anna                                                                                                    | digitalign ann daar<br>agus aigir                                                                                                    | Generati                                                                                                    |
| 9                                                                                                    | Anne                                                                                                    | Agenergen were dasse<br>Agen auf der<br>Augen auf der                                                                                                    | Generation                                                                                                    |
| gi upani "<br>Angahagan ang "<br>Bagahagahamad<br>Angahagahamad<br>Angahagan ang<br>Angahagan ang Angahagan ang<br>Angahagan ang Angahagan ang Angahagan ang<br>Angahagan ang Angahagan ang Angahagan ang Angahagan ang Angahagan ang<br>Ang Ang<br>Ang<br>Ang<br>Ang Ang Ang Ang<br>Ang Ang Ang Ang Ang<br>Ang<br>Ang                                                                                                    | A A A A A A A A A A A A A A A A A A A                                                                                                    | rigelandige were die de<br>regel and de<br>anger wij *<br>uiteer geel *<br>Casie been bet *                                                                                                    | ( 444,400                                                                                                    |
| gl gener<br>Signedge onge<br>Biggleg skannet<br>gjilet oner, "<br>gjilet gigger skar<br>Biggleg bigger sog<br>Sinner time"<br>Sinne                                                                                                    | (Anne (Anne))<br>(Anne (Anne))<br>(Anne))<br>(Anne (Anne))<br>(Anne))<br>(A                                                                                                    | rigelandige were die de<br>regelanded<br>uniger wij *<br>uniere geel *<br>Crisie Steam Stat *                                                                                                    | Convert de Convert                                                                                                    |
| gl (paral *<br>September rang *<br>Segted demons<br>gliet cons.*<br>Color *<br>Color *<br>Construction *<br>Construction *                                                                                                    | A A A A A A A A A A A A A A A A A A A                                                                                                    | Appleinings are shad<br>appleining and<br>sugar sig *<br>                                                                                                    | ( 40, 40)                                                                                                    |
| gl (paral *<br>representar narge *<br>2 signing demonst<br>spilet senter *<br>2 signing demonster *<br>2 signing senter *<br>2 signing senter *<br>2 signing senter *<br>2 signing senter *                                                                                                    | A BANK AND AND AND AND AND AND AND AND AND AND                                                                                                    | Appleinings are shart<br>appleaded<br>anges sig *<br>                                                                                                    | General C                                                                                                    |
| gi ganaf *<br>Agabaganang *<br>Bagabgahamat<br>gabagahamat<br>gabagahamat<br>Sabagahamat<br>Sabagahamat<br>Sabagahamat<br>Sabagahamat<br>Sabagahamat<br>Sabagahamat<br>Sabagahamat<br>Sabagahamat<br>Sabagahamat                                                                                                    | A A A A A A A A A A A A A A A A A A A                                                                                                    | Appleinings and deal<br>appleining appleining<br>anges appleining<br>ander appleining<br>approximations<br>approximation<br>approximation<br>approximation<br>approximation<br>approximation<br>approximation<br>approximation<br>approximation<br>approximation<br>approximation<br>appleining appleining<br>appleining appleining<br>appleining appleining<br>appleining<br>appleinining<br>appleining<br>appleining<br>appleining<br>appleining<br>appleini                                           | ( 40, 40)<br>(                                                                                                    |
| gi spand *<br>Angeleig denned<br>Spiple over *<br>gift over *<br>Coloris denned<br>Coloris denned<br>Coloris denned<br>Coloris denned<br>Coloris denned<br>Coloris denned                                                                                                    | A A A A A A A A A A A A A A A A A A A                                                                                                    | Applentings are shart<br>apple and<br>anges sig *<br>                                                                                                    | ( 40, 40)<br>( 10000 8 8<br>( 10000 8 8<br>( 10000 8 8<br>( 10000 10)<br>( 10000 10)<br>( 10000 10)                                                                        |
| gi ganaf *<br>inganogan maga *<br>ingang daman<br>gang dag daman<br>gang dag daman<br>sa dag dag dag daman<br>sa dag dag dag dag dag<br>manan ingan<br>sa dag dag dag dag dag<br>manan ingan<br>sa dag dag dag dag<br>manan ingan<br>sa dag dag dag dag<br>manan ingan<br>sa dag dag dag dag<br>manan ingan<br>sa dag dag dag dag<br>manan ingan<br>sa dag dag dag dag dag<br>manan ingan<br>sa dag dag dag dag dag<br>manan ingan<br>sa dag dag dag dag dag<br>manan ingan<br>sa dag dag dag dag dag<br>manan ingan<br>sa dag dag dag dag dag<br>manan ingan<br>sa dag dag dag dag dag dag<br>manan ingan<br>sa dag dag dag dag dag<br>manan ingan<br>sa dag dag dag dag dag dag<br>manan ingan<br>sa dag dag dag dag dag dag<br>manan ingan<br>sa dag dag dag dag dag dag<br>manan ingan<br>sa dag dag dag dag dag dag<br>manan ingan<br>sa dag dag dag dag dag dag dag<br>manan ingan<br>sa dag dag dag dag dag dag dag<br>manan ingan<br>sa dag dag dag dag dag dag dag<br>manan ingan<br>sa dag dag dag dag dag dag dag<br>manan ingan<br>sa dag dag dag dag dag dag dag<br>manan ingan<br>sa dag dag dag dag dag dag dag dag<br>manan ingan<br>sa dag dag dag dag dag dag dag dag<br>manan ingan<br>sa dag dag dag dag dag dag dag dag dag da                                                                                                    | Constant<br>A constant<br>(2000)<br>(2000)                                                                                                    | Application according to<br>applications<br>applications<br>appl                                                                                                    | ( 40, 40)<br>( 40, 40)<br>( 1000 4 8 ( )<br>( 1000 4 8<br>( 1000 4 8<br>( 1000 4 8<br>( 1000 4 8)                                                                          |
| gi general "<br>Regeleral deservers"<br>Referencesso<br>Referencesso<br>References                                                                                                    | (m. m. m. m. m. m. m. m. m. m. m. m. m. m                                                                                                    | Algebrage and dark<br>right and<br>anger ang *<br>Correction for *<br>A<br>A<br>A<br>A<br>A<br>A<br>A<br>A<br>A<br>A<br>A<br>A<br>A                                                                                                    | 600.000                                                                                                    |
| gl (general)<br>Regeleration recept *<br>Regeleration recept *<br>Regeleration recept *<br>Regeleration recept<br>Regeleration recept<br>Regeler                                                                                                    | (A. 1. 1. 1. 1. 1. 1. 1. 1. 1. 1. 1. 1. 1.                                                                                                    | Algebringer were skart<br>anger stej *<br>                                                                                                    | ( 40, 40)                                                                                                    |
| gl (general)<br>Regelerations recept -<br>Regelerations recept -<br>Regelerations recept<br>Regelerations recent<br>Regelerations recent<br>Regelerations recent<br>Regelerations recent<br>Regelerations recent<br>Regelerations recent<br>Regelerations recent<br>recent (recent recent<br>recent (recent recent)<br>recent (recent recent)<br>recent (recent recent recent)<br>recent (recent recent recent recent)<br>recent (recent recent recent recent recent<br>recent recent recent recent recent recent recent<br>recent recent recent recent recent recent recent<br>recent recent r                                                                                                    | (n. h. h. hummerer<br>(n. h. h. hummerer<br>(n. h. hummerer<br>(n. h. hummerer<br>(n. h. hummerer<br>(n. h. hummerer<br>(n. h. hummerer<br>(n. h. hummerer<br>(n. h. hummerer<br>(n. hummerer<br>(n. hummerer<br>(                                                                                                    | Appleholgen were oberef<br>appleholgen<br>aufgen einig "-<br>-<br>-<br>-<br>-<br>-<br>-<br>-<br>-<br>-<br>-<br>-<br>-<br>-                                                                                                    |                                                                                                    |
| 9 (                                                                                                    | Image:         Image:         Image:<                                                                                                    | Appletage are shall<br>appletade<br>apprends<br>                                                                                                    |                                                                                                    |
| gi (general *<br>September overg *<br>September overg *<br>September overg *<br>September overg *<br>September overg<br>September overg<br>Septembe                                                                                                    | Image: Control of the control of the contro                                                                                                    | Applentings are shown<br>apple and<br>anges say *<br>Cores form for *<br>Appendix to *<br>Appendix to *<br>A                                                                                                    |                                                                                                    |
| <ul> <li>general *</li> <li>appleid strengt *</li> <li>appleid strengt *</li> <li>appleid *</li> <li>appleid *</li> <l< td=""><td>A A A A A A A A A A A A A A A A A A A</td><td>Applentings are shown<br/>apple and<br/>anges say *<br/>Choice Rese *<br/>Access Rese *<br/>Access Rese *<br/>Acce</td><td>6.00, 400           Convert 8 III           (Convert 8 III           (Convert 8 IIII)           (Convert 8 IIIII)           (Convert 8 IIIIIIIIIIIIIIIIIIIIIIIIIIIIIIIIIII</td></l<></ul> | A A A A A A A A A A A A A A A A A A A                                                                                                    | Applentings are shown<br>apple and<br>anges say *<br>Choice Rese *<br>Access Rese *<br>Access Rese *<br>Acce                                                                                                    | 6.00, 400           Convert 8 III           (Convert 8 III           (Convert 8 IIII)           (Convert 8 IIIII)           (Convert 8 IIIIIIIIIIIIIIIIIIIIIIIIIIIIIIIIIII |
| gi (good *<br>Agabal goorag *<br>A gging disease<br>gging orag *<br>C digging orag *<br>C digging orag *<br>C                                                                                                    | A A A A A A A A A A A A A A A A A A A                                                                                                    | Appleholge aver daak<br>regel ander<br>sunger dag *<br>Christ been been<br>*<br>*<br>*<br>*<br>*<br>*<br>*<br>*<br>*<br>*<br>*<br>*<br>*                                                                                                    |                                                                                                    |
| 9 - 1994 - 1994<br>- 1994 - 1994 - 1994 - 1994<br>- 1994 - 1994 - 1994 - 1994 - 1994<br>- 1994 - 1994 - 1994 - 1994 - 1994 - 1994<br>- 1994 - 1994                                                                                                    | (Autor (                                                                                                    | Algebringen were einen<br>spil medel<br>magen stejl *<br>Caster Bener Stell *<br>*<br>samme<br>*<br>samme<br>samme |                                                                                                    |
| gl : general *<br>segenal general *<br>segenal general *<br>general general *<br>segenal general *<br>segenal general *<br>segenal general *<br>segenal general *<br>segenal general *<br>segenal segenal *<br>segenal *<br>segenal *                                                                                                    | A and a second second s                                                                                                    | Algebringen were skent<br>"gel model<br>magen step" *<br>Convertient stere"<br>*<br>*<br>*<br>*<br>*<br>*<br>*<br>*<br>*<br>*<br>*<br>*<br>*                                                                                                    |                                                                                                    |
| 9 :                                                                                                    | (max)     (max)     (                                                                                                    | Algebringen were skent<br>angen sog in<br>Gesen konnen (son in<br>Algebringen van in<br>Algebringen van in<br>Algebr                                                                                                    |                                                                                                    |
| gl ( general <sup>1</sup> )<br>segeneral general <sup>1</sup><br>general general <sup>1</sup><br>general general <sup>1</sup><br>general general <sup>1</sup><br><b>2</b> degeneral general <sup>1</sup><br><b>2</b> degeneral general <sup>1</sup><br><b>2</b> degeneral general <sup>1</sup><br><b>2</b> degeneral <sup>1</sup><br><b>2</b> degeneral <sup>1</sup><br><b>2</b> degeneral <sup>1</sup><br><b>2</b> degeneral <sup>1</sup><br><b>2</b> degeneral <sup>1</sup><br><b>2</b> degeneral <sup>1</sup><br><b>2</b> degeneral <sup>1</sup><br><b>2</b> degeneral <sup>1</sup><br><b>2</b> degeneral <sup>1</sup><br><b>2</b> degeneral <sup>1</sup><br><b>2</b> degeneral <sup>1</sup><br><b>2</b> degeneral <sup>1</sup><br><b>3</b> degeneral <sup>1</sup><br><b>3</b> degeneral <sup>1</sup><br><b>3</b> degeneral <sup>1</sup><br><b>4</b> degeneral <sup>1</sup><br><b>5</b> degeneral <sup>1</sup><br><b>5</b> degenee <sup>1</sup><br><b>5</b> degeneral <sup>1</sup><br><b>5</b> degeneral <sup>1</sup><br><b>5</b> degeneral <sup>1</sup><br><b></b>                                                                                                    | Image: Control of the second second                                                                                                    | Algebringen were einen<br>angen einig *<br>                                                                                                    |                                                                                                    |
| 9 ( 1999)<br>19 (1999)<br>20 (1999)<br>20 (1999)                                                                                                    | Autor     Autor     A                                                                                                    | Algebringen were einen<br>angen einig "<br>                                                                                                    |                                                                                                    |
| 9 ( 1999 - 1999 - 1999                                                                                                    | A      A                                                                                                    | Applehologie nor deal<br>applehologie nor deal<br>applehologie<br>classic genet <sup>24</sup><br>Carlos Server Ser <sup>24</sup><br>A<br>A<br>A<br>A<br>A<br>A<br>A<br>A<br>A<br>A<br>A<br>A<br>A                                                                                                    |                                                                                                    |
|                                                                                                    | المعالية           المعالية           المعالية <t< td=""><td>Algebringen more ellen?<br/>Type install<br/>sunger stall *<br/>Christ Status (see *<br/>*<br/>*<br/>sunset, *<br/>install, see *<br/>sunset, *<br/>install, see *<br/>sunset, *<br/>sunset, *<br/>suns</td><td></td></t<> | Algebringen more ellen?<br>Type install<br>sunger stall *<br>Christ Status (see *<br>*<br>*<br>sunset, *<br>install, see *<br>sunset, *<br>install, see *<br>sunset, *<br>sunset, *<br>suns                                                                                                    |                                                                                                    |
| gi ( (anal) *<br>angalang anang *<br>2 giping daman (<br>3 giping daman (<br>3 giping daman                                                                                                    | A         A           (AAAA         (AAAAA           (AAAAA         (AAAAAA           (AAAAAAAAAAAAAAAAAAAAAAAAAAAAAAAAAAAA                                                                                                    | Algebringen more skund<br>spige model<br>sunger skip *<br>Carlos Barrer San<br>*<br>*<br>*<br>*<br>*<br>*<br>*<br>*<br>*<br>*<br>*<br>*<br>*                                                                                                    |                                                                                                    |

Fig. 08

11. Click the button named 'VER REPORT' (Fig. 09) for verify the application

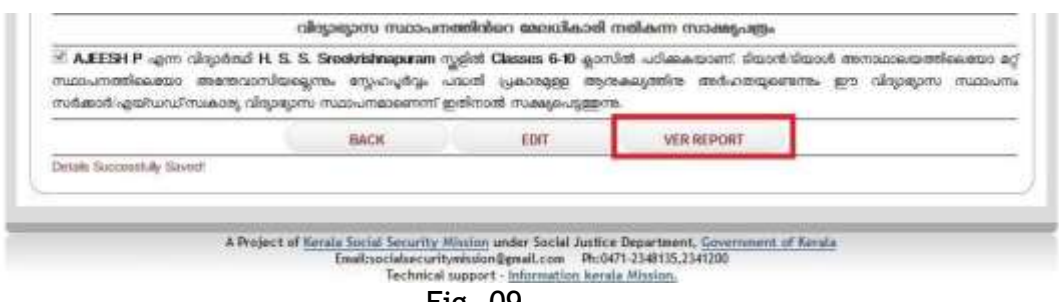

Fig. 09

12. Go to Home menu. Click Services. Click the button named 'Submission to KSSM' as shown in Fig. 10 below.

| Services |                                                          | - 5                                                        | ock . |
|----------|----------------------------------------------------------|------------------------------------------------------------|-------|
|          | New Registration                                         | Submission to RSSH<br>(Submatter to RSSM for verification) |       |
|          | Modification<br>(Modifications in Existing Beneficianes) | Renewal<br>(Renewal of Emitrog Beneficiaries)              |       |
|          | Transfer IN<br>(Transfer IN of Easting Baraficiaries)    | Concellation<br>(Concellation of Easting Denoficiaries)    |       |

Fig. 10

13. Select the Academic Year as 2017-2018 for this academic year and Click the button named 'Search'. Please note that **only Academic year should be given. No other data** to be filled here. Refer to the Fig. 11 given below.

| Admission No |      | Beneficiary ID  |           |   |
|--------------|------|-----------------|-----------|---|
| Student Name |      | Academic Year * | 2017-2018 | • |
|              | BACK | SEARCH          |           |   |

Fig. 11

14. The list of all applied students will be displayed after clicking the Search button as shown below. **Select the Check Box** (the box highlighted in red in the below Fig. 12).

| dmission No | 1    |            |                | Beneficiary          | ID                     |                | _ |
|-------------|------|------------|----------------|----------------------|------------------------|----------------|---|
| tudent Name |      |            |                | Academic             | rear * 20              | 17-2018        | • |
|             |      |            | BACK           | SEARC                | н                      |                |   |
|             | SLNO | district   | application no | applicant name       | school name            | e class        |   |
|             | 1    | Malappuram | 4              | ABDULLA<br>SINAN V M | A.L.P.S.<br>Mullampara | Classes<br>1-5 |   |

Back

Fig. 12

15. Click the button named 'Submission to KSSM' (Fig. 13). The Print out with **Reference number** will be obtained only after successful Submission of the Application here. Sample of form given below.

| -    |             | Application | Submission (S  | ubmission to KSSM fo | r Verificatiom)              |             | • Back |
|------|-------------|-------------|----------------|----------------------|------------------------------|-------------|--------|
| A    | dmission No |             |                | Beneficiary 10       |                              |             |        |
| 9    | tudent Name |             |                | Acadamic Year *      | 2015-2036                    | 4           |        |
|      |             | 5493        | 840K           | SEARCH               |                              | A.4-        |        |
| SLMe | 60          | Het.        | application no | applicant same       | school name                  | clase       |        |
| 3    | Palakkad    | 15          | 2              | Suresh               | H. S. S.<br>Steeknishnapuram | Classes 5-5 |        |
|      |             |             | 1 Sint         | britansian to RSSM   |                              |             |        |

Fig. 13

16. After clicking **Submission to KSSM** the online Application print out is obtained. This print out with **Reference Number** should be sent to KSSM Trivandrum office address given below **from all districts of Kerala**. Find below the sample **Fig. 14** of an Application form.

The Application will be approved only after receiving this Print out copy with **School/College seal and signature** to the below address,

Kerala Social Security Mission, Poojappura, Trivandrum - 695012

For any doubts please drop an email to *snehapoorvamonline@gmail.com* 

| നമ്പർ:- 18491                                |                                                                                          | തിയത്ര:- 2015-09-07                                                  |
|----------------------------------------------|------------------------------------------------------------------------------------------|----------------------------------------------------------------------|
| H. S. S. Sreekrish                           | napuram                                                                                  |                                                                      |
| Palakkad                                     |                                                                                          |                                                                      |
| HSS.SREEKRISH                                | NAPURAM, SREEKRISHNAPURAM(P                                                              | O), PALAKKAD                                                         |
| 679513                                       |                                                                                          |                                                                      |
| എക്ലിക്യൂട്ടീവ് ഡയറ                          | ტი                                                                                       |                                                                      |
| കേരള സാമൂഹ്യ സ                               | ുരക്ഷ മിഷൻ                                                                               |                                                                      |
| തിരുവനന്തപുരം                                |                                                                                          |                                                                      |
| സർ,                                          |                                                                                          |                                                                      |
| വിഷയം:- സ്നേഹ<br>അയക്കുന്നത് -               | പൂർവ്വം പദ്ധതി 2015-2016 അർഹരായ l<br>സംബന്ധിച്ച്                                         | Jpload ചെയ്ത വിദ്യാർത്ഥികളുടെ ലിസ്റ്റ്                               |
| സൂചന:- സ.ഉ.(                                 | എംഎസ്) നമ്പർ 83/14/സാനീവ.തീയതി 1                                                         | 10-10-2014.                                                          |
| സൂചന പ്രകാരം<br>വിദ്യാർത്ഥിയുടെ<br>ഇതിനോടൊഷം | ഈ സ്ക്കൂളിൽ/കോളേജിലെ സ്നേഹപൂർ/<br>ഹിദ്യാർത്ഥികളുടെ Upload ചെയ്ത ലിസ്റ്റ് പ<br>അയയ്യുന്നു | വ്വം പദ്ധതിയുടെ സ്കോളർഷിപ്പിൻ അർഹരായ -<br>ഗനസഹായം അനുവദിക്കുന്നതിനയി |
|                                              | വിശാം                                                                                    | സ്തരയാടെ                                                             |
|                                              |                                                                                          | നുരാപന മേധാവി                                                        |
|                                              | AJESH BHAVANAM, Pathanamthitta,                                                          | 591555                                                               |
| 1 A AJESH                                    |                                                                                          |                                                                      |
| 1 A AJESH                                    |                                                                                          |                                                                      |

Fig. 14